# MITSUBISHI Electric Corporation MELSEC-AnN(AnS/AOJ2H) Series CPU Direct Driver

Compatibl OS e version XDesignerPlus

V4.0 or higher Plus 4.0.0.0 or higher

## CONTENTS

Thank you for using M2I's "Touch Operation Panel(M2I TOP) Series". Please read out this manual and make sure to learn connection method and process of TOP – External device"

### **1.** System configuration

#### Page 2

It explains device for connection, setup of, cable and structural system.

Please choose proper system referring to this point.

### 2. Selecting TOP model

and external devices

#### Page 3

Select TOP model and external device..

### **3.** Example of system settings Page 4

It explains setup example for communication connection between the device and external terminal.

Select example according to the system you choose in "1. System structure"

### 4. Communication settings

#### details

#### Page 5

It explains the way of configuring TOP communication. If external setup is changed, make sure to have same setup of

TOP with external device by referring to this chapter.

### 5. Cable diagram

#### Page 8

Explains cable specifications required for access.

Select proper cable specifications according to the system you chose in "1. System configuration".

### 6. Support address

### Page 9

Check available addresses to communicate with external devices / 12

referring to this chapter.

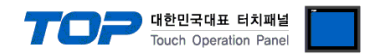

## 1. System configuration

The System configuration of TOP and MITSUBISHI Electric Corporation – MELSEC-AnN(AnS/AOJ2H) Series CPU Direct" is as below.

| Series   | CPU          | Link I/F   | Method  | System settings                               | Cable |
|----------|--------------|------------|---------|-----------------------------------------------|-------|
| MELSEC-A | AnS<br>AOJ2H | CPU Direct | RS-232C | 3.1 Configuration<br>Exercise 1<br>( page 4 ) |       |

#### Connection configuration

• 1:1 connection (TOP 1 vs. external device)

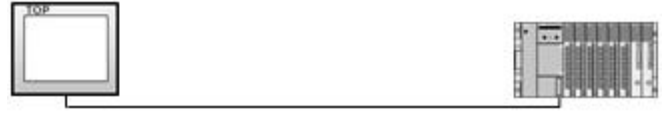

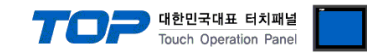

## 2. Selecting TOP model and external devices

Select the external devices to connect to TOP.

|                          |                      |      | HMI / PLC Uint                                         |  |  |
|--------------------------|----------------------|------|--------------------------------------------------------|--|--|
| Series                   | XTOP Series          |      | Vendor MITSUBISHI Electric Corporation                 |  |  |
| Model                    | XTOP15TX-SA/         | SD   | PLC Model MELSEC-AnN(AnS,A0J2H) Series CPU Direct      |  |  |
|                          |                      | - 07 | PLC                                                    |  |  |
|                          | Vendor               |      | Model                                                  |  |  |
| M2I Corporat             | ion                  | *    | CC-LINK(Remote Device Station)                         |  |  |
| MITSUBISHI B             | Electric Corporation |      | MELSEC-A Series ETHERNET                               |  |  |
| OMRON Indu               | strial Automation    |      | MELSEC-AnA Series Computer Link                        |  |  |
| LS Industrial            | Systems              |      | MELSEC-AnA(A2A/A3A) Series CPU Direct                  |  |  |
| MODBUS Or                | ganization           |      | MELSEC-AnA(A2U/A3U/A4U/A2US/A2USH) Series CPU Direct   |  |  |
| SIEMENS AG               |                      | HI.  | MELSEC-AnN (A0J2) Series CPU Direct                    |  |  |
| Rockwell Au              | tomation (AB)        |      | MELSEC-AnN (A2N,A3N) Series CPU Direct                 |  |  |
| GE Fanuc Automation      |                      |      | MELSEC-AnN Series Computer Link                        |  |  |
| PANASONIC Electric Works |                      |      | MELSEC-AnN(AnS,A0J2H) Series CPU Direct                |  |  |
| YASKAWA I                | Electric Corporation |      | MELSEC-FX Series CPU Direct                            |  |  |
| YOKOGAWA                 | Electric Corporatio  |      | MELSEC-FX Series Computer Link                         |  |  |
| Schneider El             | ectric Industries    |      | MELSEC-FX Series Positioning Controller - FX2N-10/20GM |  |  |
| KDT Systems              | 3                    |      | MELSEC-Q (UDE Type) Series CPU ETHERNET                |  |  |
| RS Automatio             | on(SAMSUNG)          |      | MELSEC-Q Series CPU Direct                             |  |  |
| HITACHI IES              |                      |      | MELSEC-Q Series ETHERNET(QJ71E71)                      |  |  |
| FATEK Autor              | mation Corporation   |      | MELSEC-Q Series SERIAL(QJ71C24,Format1)                |  |  |
| DELTA Electr             | ronics               |      | MELSEC-Q Series SERIAL(QJ71C24,Format5)                |  |  |
| KOYO Electr              | onic Industries      |      | MELSEC-Q(00CPU/01CPU) Series CPU Direct                |  |  |
| VIGOR Electr             | ric Corporation      |      | MELSEC-Q(00JCPU) Series CPU Direct                     |  |  |
| Comfile Tech             | nology               |      | MELSERVO-J2 Series                                     |  |  |
| Dongbu(DAS               | AROBOT)              |      | MELSERVO-J3 Series                                     |  |  |
| ROBOSTAR                 |                      | ×    |                                                        |  |  |

| Setting details |              |                                                                                   | Contents                            |                                   |
|-----------------|--------------|-----------------------------------------------------------------------------------|-------------------------------------|-----------------------------------|
| ТОР             |              | Select the name of a TOP series t                                                 | hat is to be connected to PLC.      |                                   |
|                 |              | Before downloading the settings, install the OS version specified in the table be |                                     | n the table below according to    |
|                 | Series       | TOP series.                                                                       |                                     | _                                 |
|                 |              | Series                                                                            | Version name                        |                                   |
|                 |              | XTOP / HTOP                                                                       | V4.0                                | _                                 |
|                 | Name         | Select the model name of TOP product.                                             |                                     |                                   |
|                 |              | Select the manufacturer of extern                                                 | al devices to be connected to TC    | DP.                               |
|                 | Manufacturer | Please Choose "MITSUBISHI Electric Corporation".                                  |                                     |                                   |
| External device |              | Select the model series of externa                                                | al devices to be connected to TO    | P.                                |
| External device |              | Please select "MELSEC-AnN(AnS/A                                                   | AOJ2H) Series CPU Direct".          |                                   |
|                 | PLC          | Please check, in the "1. System co                                                | onfiguration", if the relevant exte | rnal device is available to set a |
|                 |              | system configuration.                                                             |                                     |                                   |

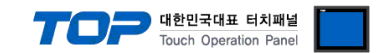

## 3. Example of system settings

Regarding of Communication Interface Configuration in TOP and MELSEC-AnN(AnS/AOJ2H) Series CPU Direct, We suggest as below.

#### 3.1 Example of settings 1

The system is set as below.

| Details                     |       | ТОР            | MELSEC-AnN(AnS/AOJ2H) Series | Remark |
|-----------------------------|-------|----------------|------------------------------|--------|
| Serial level (port/channel) |       | RS-232C (COM2) | RS-232C                      | Fixed  |
| Serial baud rate            | [BPS] |                | 9600                         | Fixed  |
| Serial data bit             | [Bit] |                | 8                            | Fixed  |
| Serial stop bit             | [Bit] |                | 1                            | Fixed  |
| Serial parity bit           | [Bit] |                | ODD                          | Fixed  |

#### (1) XDesignerPlus setup

After setting the below details in [Project > Project Settings], download the detailed settings using TOP tool.

| Ė. COM2 (1)              | HMI Setup Sepcial                                        | Buffer Sync       |                                         |               |             |
|--------------------------|----------------------------------------------------------|-------------------|-----------------------------------------|---------------|-------------|
| PLC1 : MELSEC-AnN(Ar     | Use HMI Setup                                            |                   |                                         |               |             |
| COM1 (0)<br>Ethernet (0) | System Setup PLC                                         | Setup Device Mana | ger Interface                           |               |             |
| FieldBus (0)             |                                                          | * Comn            | nunication Port                         |               |             |
| USB Device (0)           | + COM 1                                                  |                   | + COM 2                                 |               |             |
| F Card Setting           | - Boud Rate :                                            | 9600 👻            | - Boud Rate :                           | 9600          |             |
| CFCard                   | - Data Bit :                                             | 8 👻               | - Data Bit :                            | 8             | •           |
|                          | - Stop Bit :                                             | 1 🔹               | - Stop Bit :                            | 1             | <b>.</b>    |
|                          | - Parity Bit :                                           | Odd 👻             | - Parity Bit :                          | Odd           | 3.          |
|                          | 20.4 07 22 02 02 02 02                                   |                   | - Signal Level :                        | RS-232C       |             |
|                          |                                                          | -                 |                                         |               |             |
|                          | This sets the optio<br>Direct".                          | n of Communicatio | on Driver in <u>"MEL</u><br>PLC Comm In | SEC-AnN(AnS/) | AOJ2H) Ser  |
|                          | This sets the optio<br><u>Direct".</u>                   | n of Communicatio | on Driver in <u>"MEL</u><br>PLC Comm In | SEC-AnN(AnS/) | AOJ2H) Seri |
|                          | This sets the optio<br><u>Direct".</u><br>Station Number | PLC) 0            | on Driver in <u>"MEI</u><br>PLC Comm In | SEC-AnN(AnS// | AOJ2H) Seri |

#### (2) External device settings

MELSEC-AnN(AnS/AOJ2H) Series CPU Port Communication Interface is fixed as this example's preferred setting value.

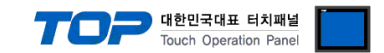

## 4. Communication settings details

Communication settings are available at XDesignerPlus or TOP main menu. Communication settings must be identical with the external devices.

#### 4.1 XDesignerPlus settings details

|                 | Set the communication                                                                                | n interface of TOP too                             | ol.<br>Turo HMI So          | tun > Dovico r | managor 1    |
|-----------------|----------------------------------------------------------------------------------------------------|----------------------------------------------------|-----------------------------|----------------|--------------|
| PLC Setting     |                                                                                                    |                                                    | USE HIVII SE                |                | nanayer j    |
| E COM2 (1)      | HMI Setup Sepcial B                                                                                  | utter Sync                                         |                             |                |              |
| COM1 (0)        | Use HMI Setup                                                                                        |                                                    |                             |                |              |
| Ethernet (0)    | System Setup PLC                                                                                     | Setup Device Manage                                | r Interface                 | 5              |              |
| - FieldBus (0)  |                                                                                                    | * Communicat                                       | ion Port                    | n              |              |
| USB Device (0)  | + COM 1                                                                                              | + CC                                               | IM 2                        |                |              |
| CF Card Setting | - Boud Rate :                                                                                        | 9600 💌 - Bo                                        | ud Rate :                   | 9600           |              |
| CFCard          | - Data Bit :                                                                                         | 8 🔹 - Dai                                          | a Bit :                     | 8              | -            |
|                 | - Stop Bit :                                                                                         | 1 - Sto                                            | p Bit :                     | 1              |              |
|                 | - Parity Bit :                                                                                       | Odd 🔹 - Par                                        | ity Bit :                   | Odd            | 8.           |
|                 |                                                                                                    | - Sig                                              | nal Level :                 | RS-232C        | <u>.</u>     |
|                 | Se HMI Setup                                                                                         |                                                    |                             |                |              |
|                 | Suptom Sotup BLC                                                                                     | Setup                                              | aar Interface               |                |              |
|                 |                                                                                                    | (DLC1) MELSEC ApN                                  |                             |                |              |
|                 |                                                                                                    | (PLCI) MELSEC-ANN                                  | (AZIN, ASIN) SE             | nes ceo birect |              |
|                 | PLC Station Number :                                                                                 | 0 🗘                                                |                             |                |              |
|                 | Time Out :                                                                                           | 1000 🗘 msec.                                       |                             |                |              |
|                 |                                                                                                    |                                                    |                             |                |              |
|                 | Wait before send :                                                                                   | 0 🗘 msec.                                          |                             |                |              |
|                 | Wait before send :<br>External device sett                                                           | 0 🗘 msec.                                          |                             |                |              |
|                 | Wait before send :<br>External device sett<br>Set the option of Com                                  | 0   msec.                                          | "MELSEC-Ann                 | I(AnS/AOI2H)   | Series (PIII |
|                 | Wait before send :<br>■ External device sett<br>Set the option of Com                                |                                                    | "MELSEC-AnN                 | I(AnS/AOJ2H)   | Series CPU I |
|                 | Wait before send :<br>■ External device set<br>Set the option of Com                                 | 0   msec.                                          | "MELSEC-AnN<br>.C Comm Info | I(AnS/AOJ2H)   | Series CPU I |
|                 | Wait before send :  External device sett Set the option of Com                                       | 0 \$ msec.<br>tings<br>nmunication Driver in<br>Pl | "MELSEC-AnN<br>C Comm Info  | I(AnS/AOJ2H)   | Series CPU I |
|                 | Wait before send :  External device sett Set the option of Com Station Number(PLC)                   | 0 \$ msec.<br>tings<br>nmunication Driver in<br>PL | "MELSEC-AnN<br>C Comm Info  | I(AnS/AOJ2H)   | Series CPU I |
|                 | Wait before send :  External device set  Set the option of Com  Station Number(PLC)  Connection Type | 0                                                  | "MELSEC-AnN<br>.C Comm Info | I(AnS/AOJ2H)   | Series CPU I |

#### Communication Interface Settings

| Details                   | Contents                                                                                      |
|---------------------------|-----------------------------------------------------------------------------------------------|
| Circuit Invel             | External device - select serial communication method between TOPs. (COM1 supplies RS-232C     |
| Signal level              | only)                                                                                         |
| Baud rate                 | External device – select serial communication speed between TOPs.                             |
| Data bit                  | External device – select serial communication data bit between TOPs.                          |
| Stop bit                  | External device – select serial communication stop bit between TOPs.                          |
| Parity bit                | External device – select serial communication parity bit check method between TOPs.           |
| Time out [ x100 mSec ]    | Set up TOP's waiting time from external device at [0 - 5000] x 1mSec.                         |
| Transmitting Delay Time [ |                                                                                               |
| x10 mSec]                 | Set up TOP's waiting time between response receiving – next command request transmission from |
| Receiving Wait Time [ x10 | external device at [ 0 – 5000 ] x 1 mSec.                                                     |
| mSec]                     |                                                                                               |
| PLC address [0~65535]     | Address of other device. Select between [0 - 65535].                                          |

|    | CEEDEI  |
|----|---------|
| 10 | ~655351 |

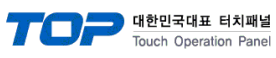

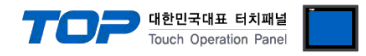

#### 4.2 TOP main menu setup item

- When a buzzer is on during the power reset, touch 1 spot at the upper LCD to move to "TOP Management Main" display.

| Set up driver interface at TOP according to below <b>Step1</b> $\rightarrow$ <b>Step2</b> . |  |
|---------------------------------------------------------------------------------------------|--|
| (Press "TOP COM 2/1 setup" in Step 1 to change setup at Step 2.)                            |  |

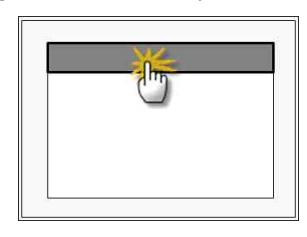

#### Step 1. [ PLC setup ] - Setup driver interface.

| PLC setup                                                                            |                                                                       |                              |  |
|--------------------------------------------------------------------------------------|-----------------------------------------------------------------------|------------------------------|--|
| PLC Address : 00                                                                     |                                                                       | Communication                |  |
| Timeout : 1000 [mSec]                                                                |                                                                       | Interface Settings           |  |
| Delay time of transmission : 0 [mSec                                                 | ]                                                                     |                              |  |
| TOP COM 2/1 : RS - 232C , 9600 , 8 , 1 , ODD<br>TOP COM 2/1 setup communication test |                                                                       |                              |  |
| Step 1-Reference.                                                                    |                                                                       |                              |  |
| Details                                                                              | Contents                                                              |                              |  |
| PLC address [0~65535]<br>[0~65535]                                                   | Address of other device. Select between [0 - 65535].                  |                              |  |
| Timeout [ x1 mSec ]                                                                  | Set up TOP's waiting time from external device at [0 - 5000] x 1mSec. |                              |  |
| Delay time of transmission [                                                         | Set up TOP's waiting time between response receiving – next c         | command request transmission |  |
| x1 mSec ]                                                                            | from external device at [ 0 – 5000 ] x 1 mSec.                        |                              |  |
| TOP COM 2/1                                                                          | TOP's Interface setup to external device.                             |                              |  |

#### Step 2. [ PLC setup ] > [ TOP COM2/COM1 setup ] - Setup serial parameter of relevant port.

| Port Settings              |                    |
|----------------------------|--------------------|
| * Serial communication     | COM 1 Port         |
| + COM-1 Port               | Communication      |
| - Baud rate : 9600 [BPS]   | Interface Settings |
| - Data bit : 8 [BIT]       |                    |
| - Stop bit : 1 [BIT]       |                    |
| - Parity Beat : ODD [BIT]  |                    |
| - Signal level : RS – 232C |                    |
| + COM-2 Port               | COM-2 Port         |
| - Baud rate : 9600 [BPS]   | Communication      |
| - Data bit : 8 [BIT]       | Interface Settings |
| - Stop bit : 1 [BIT]       |                    |
| - Parity Beat : ODD [BIT]  |                    |
| - Signal level : RS – 232C |                    |

#### Step 2-Reference.

| Details   | Contents                                                             |
|-----------|----------------------------------------------------------------------|
| Baud rate | External device – select serial communication speed between TOPs.    |
| Data bit  | External device – select serial communication data bit between TOPs. |
| Stop bit  | External device – select serial communication stop bit between TOPs. |

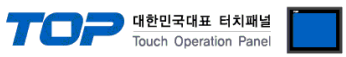

| Parity bit   | External device – select serial communication parity bit check method between TOPs. |
|--------------|-------------------------------------------------------------------------------------|
| Signal level | External device – select serial communication method between TOPs.                  |

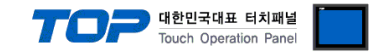

#### 4.3 Communication diagnosis

■ TOP - Confirming interface setting condition between external devices

- Move to Menu by clicking the top side of LCD screen as resetting the power of TOP.

- Confirms if Port [COM 2 or COM 1] setting that is willing to use in [Communication Settings] matches with the setting of external devices.

Port Communication Issue Diagnosis

- PLC Setting > TOP [ COM 2 or COM 1 ] click "Communication Diagnosis" button.

- Diagnosis dialog box will pop up on the screen, you can judge by following information that is shown on box no. 3 section.

| OK!                                         | Communication setting normal                                        |  |  |  |
|---------------------------------------------|---------------------------------------------------------------------|--|--|--|
| Time Out Error!                             | abnormal Communication setting                                      |  |  |  |
|                                             | - Error in the setting situation of Cable and TOP / External device |  |  |  |
| (reference : Communication Diagnosis sheet) |                                                                     |  |  |  |

#### Communication Diagnosis Sheet

- Please refer to the information below if you have a problem between external devices and communication connection.

Designer Version O.S Version

| 5                       |                                             |                                  |    |    |       |       |    |
|-------------------------|---------------------------------------------|----------------------------------|----|----|-------|-------|----|
| Details                 | Contents                                    |                                  |    |    | Con   | nfirm |    |
| System<br>configuration | Name of CPU                                 |                                  |    |    |       | ОК    | NG |
|                         | Name of confront port that is communicating |                                  |    |    |       | ОК    | NG |
|                         | System Connection Method                    | 1:1                              | 1: | N  | N:1   | ОК    | NG |
| Connection<br>Cable     | Name of Cable                               |                                  |    |    |       | ОК    | NG |
| PLC setup               | Setup address                               |                                  |    |    |       | ОК    | NG |
|                         | Serial baud rate                            |                                  |    | [B | PS]   | ОК    | NG |
|                         | Serial data bit                             |                                  |    | [B | IT]   | ОК    | NG |
|                         | Serial Stop bit                             |                                  |    | [B | IT]   | ОК    | NG |
|                         | Serial parity bit                           |                                  |    | [B | IT]   | ОК    | NG |
|                         | Assigned Address Limit                      |                                  |    |    |       | ОК    | NG |
| TOP setup               | Setup port                                  | COM 1                            |    |    | COM 2 | ОК    | NG |
|                         | Name of Driver                              |                                  |    |    |       | ОК    | NG |
|                         | Confront Address                            | Project Property Setup           |    |    | ОК    | NG    |    |
|                         |                                             | When Diagnosing<br>Communication |    | ОК | NG    |       |    |
|                         | Serial baud rate                            |                                  |    | [B | PS]   | ОК    | NG |
|                         | Serial data bit                             |                                  |    | [B | IT]   | ОК    | NG |
|                         | Serial Stop bit                             |                                  |    | [B | IT]   | ОК    | NG |
|                         | Serial parity bit                           |                                  |    | [B | IT]   | ОК    | NG |

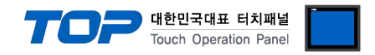

## 5. Cable diagram

This Chapter is to introduce the Cable diagram for regular communication between TOP and relative devices. (Cable diagram that is being introduced in this chapter might differ from the suggestions of "Mitsubishi Electric Corporation".)

#### 5.1 Cable diagram 1

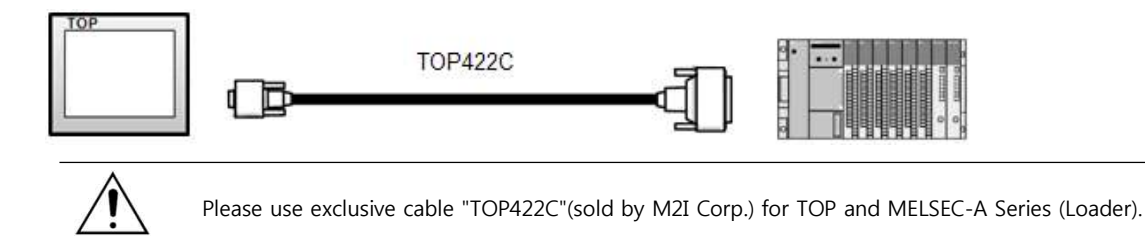

■ If the cable needs to be changed from 9 pin D-SUB to 15 pin, please refer to information below.

| XTOP COM2                                                                                                    |                 |                  | Cable cross section |                                     |  |
|----------------------------------------------------------------------------------------------------|-----------------|------------------|---------------------|-------------------------------------|--|
| pin arrangement *<br>caution 1)                                                                                                 | Pin Arrangement | Cable connection | Cable color         |                                     |  |
|                                                                                                    | 1               |                  | Red                 |                                     |  |
|                                                                                                    | 2               |                  | Yellow              | -                                   |  |
| <b>1 5</b><br><b>0 0</b><br><b>6 9</b><br>Based on the front<br>side of<br>Communication<br>cable connecter<br>D-SUB 9 Pin male | 3               | •                | Green               | →Q                                  |  |
|                                                                                                    | 4               |                  | Blue                |                                     |  |
|                                                                                                    | 5               |                  | White               | TOP422C<br>Exclusive Cable<br>25pin |  |
|                                                                                                    | 6               |                  | Black               |                                     |  |
|                                                                                                    | 7               |                  |                     |                                     |  |
|                                                                                                    | 8               |                  |                     |                                     |  |
|                                                                                                    | 9               |                  |                     |                                     |  |

(1) In case of TOP COM 2 side is 9 pin

\*Caution1) Pin arrangement is shown from connecting face in cable connection connecter.

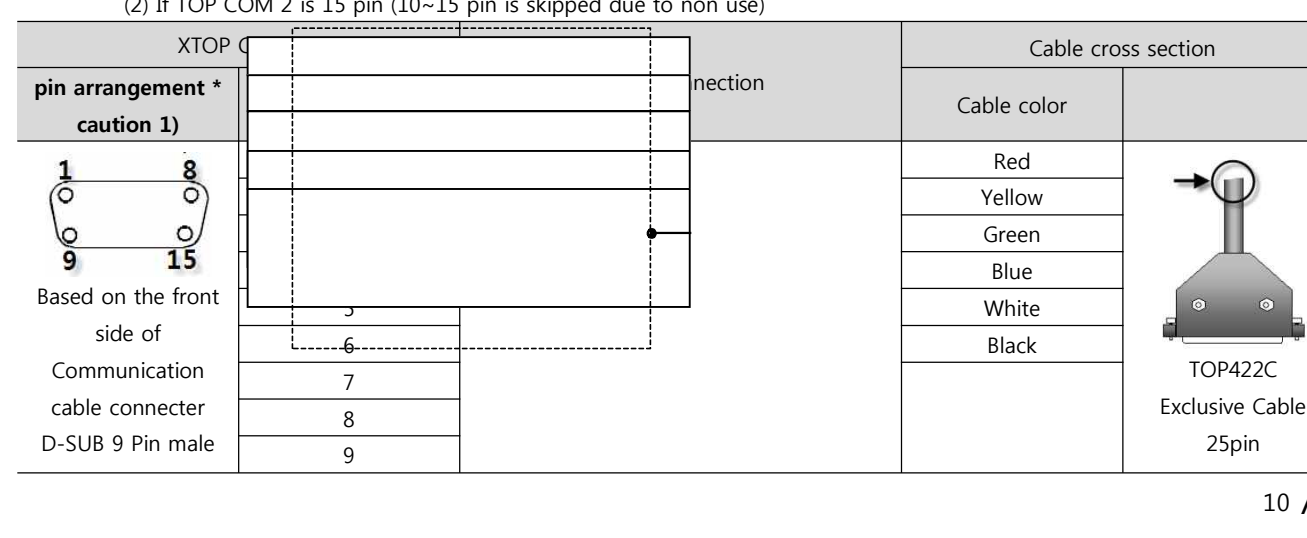

(2) If TOP COM 2 is 15 pin (10~15 pin is skipped due to non use)

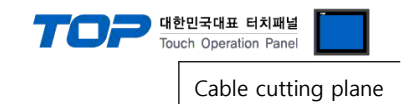

\*Caution1) Pin arrangement is shown from connecting face in cable connection connecter.

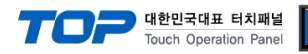

## 6. Support address

Devices that are usable with TOP are as below.

There might be difference in the range of device (address) by type / series of CPU module TOP series supports the maximum address range that external device series use Please refer to each CPU module user manual carefully for devices that you desired to use to prevent not getting out of range.

| Туре            | Remark | Bit designated address | Word designated address |
|-----------------|--------|------------------------|-------------------------|
| Input           | Bit    | X0000 - X07FF          | X0000 - X07F0           |
| Output          | Bit    | Y0000 - Y07FF          | Y0000 - Y07F0           |
| Link relay      | Bit    | B0000 - B03FF          |                         |
| Link register   | Word   |                        | W0000 - W03FF           |
| Special relay   | Bit    | F0000 - F0255          | F0000 - F0240           |
| Latch Relay     | Bit    | L0000 - L2047          |                         |
| Internal Relay  | Bit    | M0000 - M2047          | M0000 - M2032           |
| Special relay   | Bit    | M9000 - M9255          | M9000 - M9240           |
| Data Register   | Word   |                        | D0000 - D1023           |
| Timer-Coil      | Bit    | TC000 - TC255          |                         |
| Timer-Current   | Word   |                        | TN000 - TN255           |
| Timer-Point     | Bit    | TS000 - TS255          |                         |
| Counter-Coil    | Bit    | CC000 - CC255          |                         |
| Counter-Current | Word   |                        | CN000 - CN255           |
| Counter-Point   | Bit    | CS000 - CS255          |                         |